#### \rm 🕹 Família Para cadastrar/editar Família, basta acessar SECRETARIA DO E DESENVOLVI. Cadastros; Família, como mostra a figura Governo do Estado do Ca Dee unicef abaixo apdm co Usuário: GREICIANE PEREIRA DA ROCHA Relatórios Administração Ajuda Sair Família -Dados Básico Com seu compromisso, uma nova Rede Social ......... EAMIL SECRETARIA DO TRABALHO Realização: E DESENVOLVIMENTO SOCIAL Para cadastrar Família, basta clicar em Governo do Estudo do Ceará ADE S Novo e aparecerá a tela como a figura abaixo. 000 Isuário: GREICIANE PERFIRA DA ROCHA Cadastros Relatórios Administração Ajuda Sair FAMILIAS Municipio: Selecione um municipio Código da familia: Todas: Ativadas: Desativadas: Pesquisar Novo Fechar CÓDIGO SITUAÇÃO **ÍTEM** RESPONSÁVEL EDITAR Secretaria do Trabalho Realização: 100 E DESENVOLVIMENTO SOCIAL Governo do Estudo do Ceará ADE ))( Usuário: GREICIANE PEREIRA DA ROCHA Cadastros -Relatórios Administração Ajuda Sair Familia Dados de Controle CADASTRO FAMÍLIA NIS do representate legal: Adicionar Representante 🔲 Familia desativada. Nome do responsavel legal Data da visita: -Estado: CEARÁ Município: Selecione uma Opção • Cras: Selecione uma Opção . Tecnico: Selecione uma Opção -Modalidade: Selecione uma Opção

Antes de preencher os dados da família, deve-se 1° cadastrar o Representante Familiar.

## Manual Estação Família

| SECRETARI<br>E DESENVC<br>Governo do Estud Após preenc | her todos os campos clique no botão Ca   | adastrar.                          |
|--------------------------------------------------------|------------------------------------------|------------------------------------|
| uário: GREICIANE PEREIRA DA ROCHA                      |                                          |                                    |
| Cadastros Relatórios Administração Ajuda               | Sair                                     | -                                  |
|                                                        | Cauastio Pessoas                         | S                                  |
|                                                        | Cadastrar                                | Fechar                             |
| Dados                                                  |                                          |                                    |
| Número do NIS                                          | *                                        | Responsável pela Familia?: SIM     |
| Nome Completo                                          |                                          | * Data do Nascimento: 31/12/1969 * |
| Nome Completo do Pai                                   |                                          | *                                  |
| Nome Completo da Mãe                                   | ·                                        | *                                  |
| Sexo                                                   | : Selecione uma Opção 💌 *                |                                    |
| Estado Civil                                           | Selecione uma Opção 🔹 *                  |                                    |
| UF de nascimento                                       | Selecione um Estado                      |                                    |
| Município de nascimento                                | Selecione um Município 🔹                 |                                    |
| Ano de chegado ao Município                            | *                                        |                                    |
| Se identifica como pessoa                              | Selecionne uma Opção 💌 *                 |                                    |
| Parentesco                                             | Selecione uma opção 💌 *                  |                                    |
| Tipo de Deficiência                                    | Visual Surdez Física Mental Mudez Outros | S                                  |
| Qualificação Escolar                                   |                                          |                                    |
| Grau de instrução:                                     | Selecione uma Opção 🔹                    |                                    |
| Frequenta Escola:                                      | Selecione uma Opção 🔹                    | Turno: Selecione 💌                 |
| Nome da escola:                                        |                                          |                                    |
| Série escolar:                                         | Selecione uma Opção 🔹                    |                                    |
| Localidade:                                            | Selecione uma Opção                      |                                    |
| Qualificação Profissional                              |                                          |                                    |
| Sintuação no mercado de trabalho:                      | Selecione uma Opção 💌                    |                                    |
| Nome da empresa:                                       |                                          | Remuneração:                       |
| CNPJ/CEI da empresa:                                   |                                          | Ano de demissão:                   |
| Ocupação                                               |                                          |                                    |
|                                                        |                                          | 1                                  |
| Campo(s) obrigatórios                                  |                                          |                                    |

| E DESENVOLV<br>Governo do Estudo do | IMENTC<br>Ceará | O SOCIA      | L      | Após cada<br>cadastram | strar o re<br>-se os <mark>d</mark> a | epresen<br>ados da | tante familiar,<br>Família. |
|-------------------------------------|-----------------|--------------|--------|------------------------|---------------------------------------|--------------------|-----------------------------|
| irio: GREICIANE PEREIRA DA ROCHA    |                 |              | L      |                        |                                       |                    |                             |
| lastros Relatórios Adminis          | tração Aju      | ıda Sair     |        |                        |                                       |                    |                             |
| amilia Pessoas Despesas Me          | ensais Con      | nodos Bens   | Di     | mensões Progra         | mas/Beneficio                         | s/Serviços         | Vulnerabilida da Familia    |
| Dados de Controle                   |                 |              |        |                        |                                       |                    |                             |
|                                     |                 |              |        |                        |                                       | CADASTE            | RO FAMILIA                  |
| NIS do representate legal:          | 545446546       |              | Fai    | milia ativa.           |                                       |                    |                             |
| Nome do responsavel legal :         | Antonio Ba      | arreto Neto  |        |                        |                                       |                    |                             |
| Data da visita:                     |                 |              |        |                        |                                       |                    |                             |
| Estado:                             | CEARÁ           |              |        |                        | •                                     | •                  |                             |
| Município:                          | ABAIARA         |              |        |                        | •                                     | ·                  |                             |
| Cras:                               | TESTE CRAS      | 5            |        |                        | •                                     | ·                  |                             |
| Tecnico:                            | ABINOAN O       | LIVEIRA SOUZ | A DIAS | 5 ROCHA                | •                                     | •                  |                             |
| Modalidade:                         | INCLUSÃO        |              | •      |                        |                                       |                    |                             |
| - Identificação do Domicilio        | Familiar-       |              |        |                        |                                       |                    |                             |
| Logradouro:                         | rua             | Nome: Macei  | 0      |                        |                                       |                    |                             |
| Bairro                              | Maria da n      | enha         |        |                        |                                       | CEP                |                             |
| Consultamente                       |                 | enna         |        |                        |                                       |                    |                             |
| Complemento.                        |                 |              |        |                        |                                       |                    |                             |
| Telefone                            | ·               |              |        |                        |                                       |                    |                             |
| Tipo de localidade                  | Selecione u     | ima Opção    | •      | Destino do lixo do o   | lomicilio: Se                         | ecione uma         | a Opção 🔻                   |
| Tipo de imovel:                     | Selecione u     | ima Opção    | •      | Tipo de construção     | Selecione                             | ima Opção          | •                           |
| Escoamento sanitario:               | Selecione u     | ima Opçao    | -      | Tp. de Abastecimei     | ito de agua:                          | Selecione u        | ima Opçao 🔻                 |
| Destidentia                         | Selecione u     | ima Opçao    | •      | Tipo de lluminação:    | Selecione                             | ma Opçao           | •                           |
| Residencia:                         | Coloriana       | ma Oneão     |        |                        |                                       |                    |                             |

| ário: GREICIANI<br>dastros - R | PEREIRA DA ROCHA<br>elatórios - Administração | Ajuda - | Sair         | Clie            | que no E<br>s dados | Botão <mark>Edi</mark><br>dos merr | tar, para fazer alterações<br>Ibros da família. |
|--------------------------------|-----------------------------------------------|---------|--------------|-----------------|---------------------|------------------------------------|-------------------------------------------------|
| Familia Pe                     | Ssoas Despesas Mensais                        | Comodos | Bens Dimensé | ões Programas/B | eneficios/S         | erviços V                          | Clique no Botão Excluir                         |
| Nome                           | do Familiar                                   |         | Parentesco   | Responsavel     | Editar              | Excluir                            | para excluir o membro da                        |
| Antonio Ba                     | arreto Neto                                   |         | pai          | SIM             | =/                  | ×                                  |                                                 |
| Teste                          |                                               |         | Filho(a)     | NÃO             | =/                  | × _                                | <b>↑</b>                                        |

| Nessa tela você ira preencher os campos e em seguida clicar no                       | botão                              |
|--------------------------------------------------------------------------------------|------------------------------------|
| Cadastrar ou excluir, clicando no botão Excluir. Lembre-se que s                     | são                                |
| campos obrigatórios (*) no momento do cadastro.                                      | ZE ADES unionf                     |
|                                                                                      |                                    |
| Usuário: GREICIANE PEREIRA DA ROCHA<br>Cadastros Relatórios Administração Ajuda Sair |                                    |
| Cadastro Pesso                                                                       | as                                 |
| Cadastrar Excluir                                                                    | Fechar                             |
| Dados                                                                                |                                    |
| Número do NIS: *                                                                     | Responsável pela Familia?: SIM 💌 * |
| Nome Completo:                                                                       | * Data do Nascimento: 31/12/1969 * |
| Nome Completo do Pai:                                                                | *                                  |
| Nome Completo da Mãe:                                                                | *                                  |
| Sexo: Selecione uma Opção 💽 *                                                        |                                    |
| Estado Civil: Selecione uma Opção 💽 *                                                |                                    |
| UF de nascimento: Selecione um Estado                                                |                                    |
| Município de nascimento: Selecione um Município                                      |                                    |
| Ano de chegado ao Município: *                                                       |                                    |
| Se identifica como pessoa: Selecionne uma Opção 💌 *                                  |                                    |
| Parentesco: Selecione uma opção                                                      |                                    |
| Tipo de Deficiência: 🔲 Visual 🔲 Surdez 💭 Física 🛄 Mental 💭 Mudez 📃 Outr              | 05                                 |
| ⊂Qualificação Escolar                                                                |                                    |
| Grau de instrução: Selecione uma Opção                                               |                                    |
| Frequenta Escola: Selecione uma Opção                                                | • Turno: Selecione 💌               |
| Nome da escola:                                                                      |                                    |
| Série escolar: Selecione uma Opção                                                   |                                    |
| Localidade: Selecione uma Opção 🔹 🗨                                                  |                                    |
| Qualificação Profissional                                                            |                                    |
| Sintuação no mercado de trabalho: Selecione uma Opção                                |                                    |
| Nome da empresa:                                                                     | Remuneração:                       |
| CNPJ/CEI da empresa:                                                                 | Ano de demissão:                   |
| Ocupação:                                                                            |                                    |
|                                                                                      |                                    |
| * Campo(s) obrigatórios                                                              |                                    |

| Clique na aba Despesas Mensais.                   | Clique no Botão<br>dos dados das o | <mark>Editar</mark> , j<br>lespesa: | para faze | ADE Unicef               |
|---------------------------------------------------|------------------------------------|-------------------------------------|-----------|--------------------------|
| Familia Pessoas Despesas Mensais Comodos Bens Dim | ensões Programas                   | /Beneficios                         | /Serviços | Vulnerabilida da Familia |
| Despesas Mensais                                  | Valor                              | Editar                              | Excluir   | Clique no Botão Exclui   |
| AGUA                                              | 25.00                              |                                     | ×         | para excluir uma         |
| Enérgia                                           | 80.00                              | =/                                  | ×         | despesa                  |
| teste                                             | 10.00                              | =/                                  | ×         |                          |
| teste                                             | 100.00                             | =/                                  | ×         |                          |
| Total                                             |                                    |                                     |           | _                        |
| + Despesas                                        |                                    |                                     |           |                          |

| Usuário: GREICIANE PEREIRA DA ROCHA<br>Cadastros Relatórios Administração | `RABALHO<br>NTO SOCIAL<br>Ajuda Sair          | Clique en cadastrar                             | n Cadastrar para<br>as Despesas Mensais.   | X ADE Unicef |
|---------------------------------------------------------------------------|-----------------------------------------------|-------------------------------------------------|--------------------------------------------|--------------|
|                                                                           |                                               |                                                 | DESPESAS                                   | VALOR        |
|                                                                           | AGUA<br>ÁGUA<br>ÁGUA<br>ALIME<br>ALIME        | NTAÇÃO<br>UEL                                   | Informe o valor mensal ga<br>cada despesa. | asto com     |
| Selecione uma ou<br>mais despesa.                                         | ALUG                                          | ELO<br>GIA                                      |                                            |              |
|                                                                           | LUZ<br>LUZ<br>MEDIC                           | AMENTOS<br>1000                                 |                                            |              |
|                                                                           | OUTR/     PREST     TESTE     TESTE     TRANS | AS DESPESAS<br>AÇÃO HABITACIONAL<br>2<br>SPORTE |                                            |              |

| SECRETARIA DO TRABALHO<br>E DESENVOLVIMENTO SOCIAL<br>Governo do Estud<br>Clique na aba Cômodos. | ADE Unicef                                                                                                    |
|--------------------------------------------------------------------------------------------------|----------------------------------------------------------------------------------------------------|
| Usuário: GREICIANE PEREIRA DA ROCHA<br>Cadastros - Relatórios - Administração - Ajuda - Sair     | Clique no Botão Editar, para fazer alterações<br>dos dados dos cômodos.                                                  |
| Comodos     area     Comodos     Clique no Detrio - Comodos                                      | QTD         Editar         Excluir         Clique no Botão           1         X         Excluir para         excluir um |
|                                                                                                  |                                                                                                    |

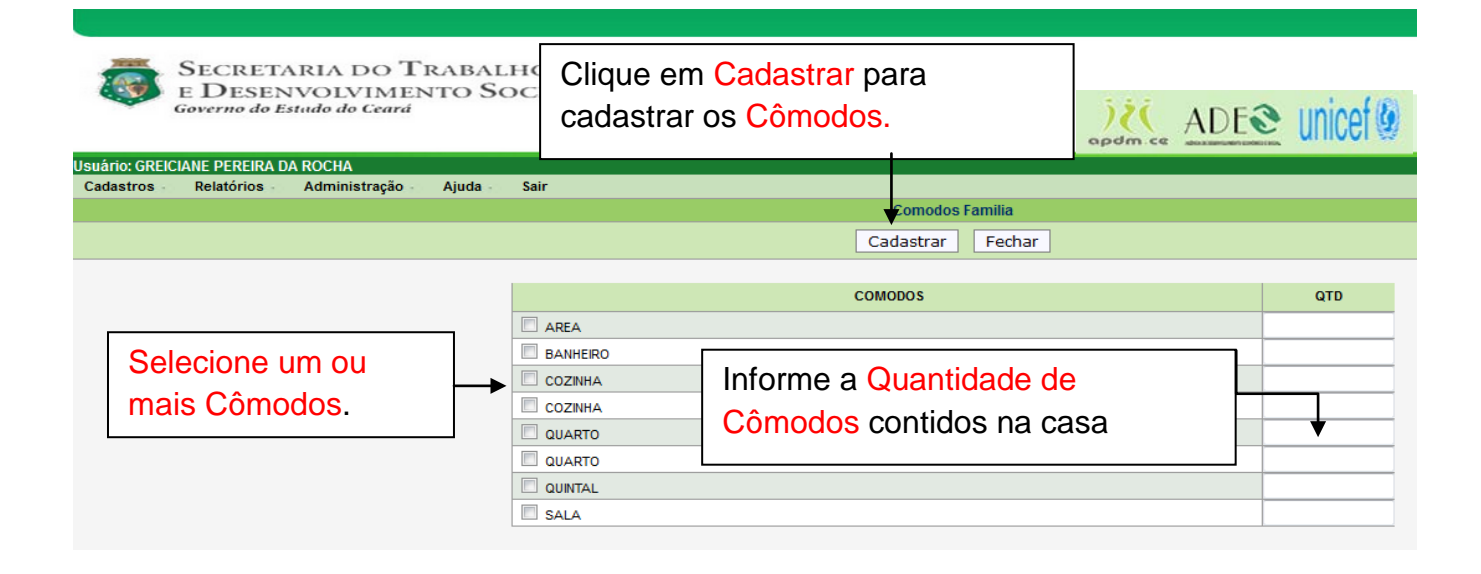

| <b>®</b>                    | SECRETARIA DO TRABALHO<br>E DESENVOLVIMENTO SOCIAL<br>Governo do Estudo do Ceará<br>Clique na aba Bens. |                        |         |          |           | ] [   | Clique<br>para fa<br>dados | no Botão<br>azer alter<br>dos Ben | o <mark>Editar</mark> ,<br>ações do<br>s. | S            | (<br>n.ce | <u>ADE@ unicef@</u>                     |
|-----------------------------|----------------------------------------------------------------------------------------------------|------------------------|---------|----------|-----------|-------|----------------------------|-----------------------------------|-------------------------------------------|--------------|-----------|-----------------------------------------|
| Usuário: GREIC<br>Cadastros | CIANE PEREIR<br>Relatórios                                                                              | A DA ROCHA<br>Administ | ração   | Ajuda -  | Sair      |       |                            |                                   |                                           |              |           |                                         |
| Familia                     | Pessoas                                                                                                 | Despesas Me            | nsais   | Comodos  | Bens      | Dim   | ensões                     | Programa                          | is/Beneficios                             | /Serviços    | Vu        | Inerabilida da Familia                  |
| Bens<br>Antena pa           | arabólica                                                                                               |                        |         |          |           |       | <b>V</b><br>3              | alor                              | Editar                                    | Excluir<br>X | •         | Clique no<br>Botão <mark>Excluir</mark> |
| + Ben                       | s                                                                                                    | Clique no              | Botão - | +Bens, p | oara adio | ciona | ar Bens                    |                                   |                                           |              |           | para excluir um<br>bem.                 |

| SECRETARIA DO TRABA<br>E DESENVOLVIMENTO S<br>Governo do Estudo do Ceará | LHO<br>OCIAL | Cli<br>ca                    | que em <mark>Cadast</mark><br>dastrar os <mark>Bens</mark> | trar para<br>S. | AD | ≥ <u>E</u> enicef (§ |  |
|--------------------------------------------------------------------------|--------------|------------------------------|------------------------------------------------------------|-----------------|----|----------------------|--|
| Usuário: GREICIANE PEREIRA DA ROCHA                                      |              |                              |                                                            |                 |    |                      |  |
| Cadastros Relatórios Administração Ajuda -                               | Sair         |                              |                                                            | - Dono Fomilio  |    |                      |  |
|                                                                          |              |                              |                                                            | Bens rainila    |    |                      |  |
|                                                                          |              |                              | Ca                                                         | idastrar Fecha  | r  |                      |  |
|                                                                          |              |                              | RE                                                         | .wc             |    | OTD                  |  |
|                                                                          |              | DA DÓL IO                    |                                                            |                 |    | QID                  |  |
|                                                                          |              |                              |                                                            |                 |    |                      |  |
|                                                                          |              | Informe a Quantidade de Bens |                                                            |                 |    |                      |  |
|                                                                          | FOGÃO        |                              | contidos na c                                              | asa             |    |                      |  |
|                                                                          | GELADEIRA    |                              |                                                            | aca             |    |                      |  |
| Selecione um ou                                                          | 🔲 мото       |                              |                                                            |                 |    |                      |  |
| mais Bens                                                                | Мото         |                              |                                                            |                 |    |                      |  |
| mais Dens.                                                               | 🔲 RÁDIO      |                              |                                                            |                 |    |                      |  |
|                                                                          | SOFÁ         |                              |                                                            |                 |    |                      |  |
|                                                                          | SOM          |                              |                                                            |                 |    |                      |  |
|                                                                          | SOM          |                              |                                                            |                 |    |                      |  |
|                                                                          | TELEFONE     |                              |                                                            |                 |    |                      |  |
|                                                                          |              |                              |                                                            |                 |    |                      |  |
|                                                                          |              | -                            |                                                            |                 |    |                      |  |
|                                                                          |              | R                            |                                                            |                 |    |                      |  |

| Governo do Estado do Ceará      | Clique na aba Dime                                                                                                    | nsões. Clic                                                                                       | que no Botão<br>erações dos d | <mark>Editar</mark> , pa<br>ados Dim | ara faz<br>nensõe | er<br>es. |
|---------------------------------|----------------------------------------------------------------------------------------------------|---------------------------------------------------------------------------------------------------|-------------------------------|--------------------------------------|-------------------|-----------|
| astros Relatórios Administração | Ajuda Sair                                                                                                    |                                                                                                   |                               |                                      |                   |           |
| amilia Pessoas Despesas Mensais | Comodos Bens Dimensões Program                                                                                                    | nas/Beneficios/Serviços Vulnerabilida da Familia                                                  |                               |                                      |                   |           |
| Dimensões                       | Aspectos                                                                                                    | Indicador                                                                                         | Status                        | Data                                 | Editar            | Excluir   |
| 1ABITAÇÃO                       | Condições da Habitação                                                                                                    | ACIMA DE 4 CÔMODOS (COM BANHEIRO)                                                                 | SUFICIENTE                    | 10/07/2013                           |                   | ×         |
| ASSISTÊNCIA SOCIAL              | ACESSO DA FAMÍLIA E DOS SEUS<br>COMPONENTES (CRIANÇA, ADOLESCENTE,<br>JOVEM, IDOSO, PCD) A SERVIÇOS<br>SOCIOASSISTENCIAIS (PROJETOS,<br>PROGRAMAS, SERVIÇOS, BENEFÍCIOS) | Nenhum PCD é atendida em serviços,<br>programas e projetos do CRAS e da rede<br>sosioassistencial | INSUFICIENTE                  | 10/07/2013                           | =/                | ×         |
| ASSISTÊNCIA SOCIAL              | ACESSO DA FAMÍLIA E DOS SEUS<br>COMPONENTES (CRIANÇA, ADOLESCENTE,<br>JOVEM, IDOSO, PCD) A SERVIÇOS                                                                      |                                                                                                   |                               | .013                                 | =                 | ×         |
|                                 | PROGRAMAS, SERVIÇOS, BENEFÍCIOS)<br>ACESSO DA FAMÍLIA E DOS SEUS<br>COMPONENTES (CRIANCA ADOLESCENTE                                                                     | Dimensão.                                                                                         | para excluir u                | ma                                   |                   | •         |
| ASSISTÊNCIA SOCIAL              | JOVEM, IDOSO, PCD) A SERVIÇOS<br>SOCIDASSISTENCIAIS (PROJETOS,<br>PROGRAMAS, SERVICOS, BENEFÍCIOS)                                                                       |                                                                                                   |                               | 013                                  | <b></b>           | ×         |
| ASSISTÊNCIA SOCIAL              | ACESSO DA FAMÍLIA E DOS SEUS<br>COMPONENTES (CRIANÇA, ADOLESCENTE,<br>JOVEM, IDOSO, PCD) A SERVIÇOS<br>SOCIOASSISTENCIAIS (PROJETOS,<br>PROGRAMAS, SERVIÇOS, BENEFÍCIOS) | Família participa de 1 atividade do PAIF                                                          | REGULAR                       | 10/07/2013                           | =/                | ×         |
| ASSISTÊNCIA SOCIAL              | ACESSO DA FAMÍLIA E DOS SEUS<br>COMPONENTES (CRIANÇA, ADOLESCENTE,<br>JOVEM, IDOSO, PCD) A SERVIÇOS<br>SOCIOASSISTENCIAIS (PROJETOS,<br>PROGRAMAS, SERVIÇOS, BENEFÍCIOS) | Família não tem acesso a tarifa social                                                            | INSUFICIENTE                  | 10/07/2013                           | =/                | ×         |
| ASSISTÊNCIA SOCIAL              | ACESSO DA FAMÍLIA E DOS SEUS<br>COMPONENTES (CRIANÇA, ADOLESCENTE,<br>JOVEM, IDOSO, PCD) A SERVIÇOS<br>SOCIOASSISTENCIAIS (PROJETOS,<br>PROGRAMAS, SERVIÇOS, BENEFÍCIOS) | Família não participa do PAIF                                                                     | INSUFICIENTE                  | 10/07/2013                           |                   | ×         |

#### SECRETARIA DO TRABALHO E DESENVOLVIMENTO SOCIAL Governo do Estudo do Ceará ADE Unicef Jsuário: GREICIANE PEREIRA DA ROCHA Cadastros Relatórios Administração Ajuda Sair Dimensões Cadastrar Excluir Fechar Dimensão: Selecione Dimensao • Primeiro seleciona EDUCAÇÃO Aspecto: RENDA DINÂMICA FAMILIAR Dimensão HABITAÇÃO SAÚDE ASSISTÊNCIA SOCIAL IDENTIFICAÇÃO PESSOAL SECRET E DESE Governo do Após selecionar Dimensão seleciona Aspectos. Usuário: GREICIANE PEREIRA Cadastros Relatórios Cadastrar Excluir Fechar -Dimensão: EDUCAÇÃO Aspecto: Selecione Aspecto -Selecione Aspecto CRIANÇA NA EDUCAÇÃO INFANTIL CRIANÇAS, ADOLESCENTES NO ENSINO FUNDAMENTAL JOVENS E ADULTOS EM PROGRAMAS DE ALFABETIZAÇÃO ANOS DE ESTUDOS DO RESPONSÁVEL PELA FAMÍLIA CRIANÇA ACIMA DE OITO ANOS ALFABETIZADAS PESSOAS COM DEFICIÊNCIA - PCD NA ESCOLA

| SECRETARIA DO TRABALHO<br>E DESENVOLVIMENTO SOCIAL<br>Governo do Estudo do Ceará |                   | Clique em Cadastrar para cadastrar as Dimensões.                        | ADE Unicef   |  |
|----------------------------------------------------------------------------------|-------------------|-------------------------------------------------------------------------|--------------|--|
| Cadastros Relatórios Adminis                                                     | tração Ajuda Sair |                                                                         |              |  |
|                                                                                  |                   | Dimensõ                                                                 | es           |  |
|                                                                                  |                   | Cadastrar Exclu                                                         | Jir Fechar   |  |
|                                                                                  | Dime              | ensão: EDUCAÇÃO                                                         |              |  |
|                                                                                  | As                | pecto: CRIANÇA NA EDUCAÇÃO INFANTIL                                     |              |  |
|                                                                                  |                   | Indicadores:                                                            | Status:      |  |
| Depois são                                                                       | NENH<br>E/OU PRÉ  | UMA CRIANÇA ATÉ 5 ANOS FREQUENTA CRECHE<br>-ESCOLA                      | INSUFICIENTE |  |
| selecionados os                                                                  | PELO     FREQUEN  | MENOS 1 CRIANÇA DE 6 MESES A 5 ANOS<br>TA CRECHE E/OU PRÉ-ESCOLA        | REGULAR      |  |
|                                                                                  | TODA<br>FREQUEN   | S AS PESSOAS NA FAIXA DE 6 MESES A 5 ANOS<br>TAM CRECHE E/OU PRÉ-ESCOLA | SUFICIENTE   |  |

| E DESENVOLVI<br>Governo do Estudo do C | O TRABALHC Clique na aba Be                                             | nefícios Serviço |                |  |  |  |  |  |
|----------------------------------------|-------------------------------------------------------------------------|------------------|----------------|--|--|--|--|--|
|                                        |                                                                         | apde             |                |  |  |  |  |  |
| Jsuário: GREICIANE PEREIRA DA ROCHA    |                                                                         |                  |                |  |  |  |  |  |
| Cadastros Relatorios Administra        | açao Ajuda Sair                                                         | •                |                |  |  |  |  |  |
| Familia Pessoas Despesas Men           | Familia Pessoas Despesas Mensais Comodos Bens Dimensões Programas       |                  |                |  |  |  |  |  |
| Programas:                             |                                                                         |                  |                |  |  |  |  |  |
| Especificações de Recursos             | Financeiros                                                             | Valor            | Editar Excluir |  |  |  |  |  |
|                                        | Tot                                                                     | al (             | 0              |  |  |  |  |  |
| + Programas                            | Clique no Botão + Programas, para<br>acrescentar Programas.             |                  |                |  |  |  |  |  |
| - Familias atendida por:               |                                                                         |                  |                |  |  |  |  |  |
| Beneficios                             |                                                                         | Valor            | Editar Excluir |  |  |  |  |  |
|                                        |                                                                         | Total            | 0              |  |  |  |  |  |
| + Beneficios                           | + Beneficios Clique no Botão + Benefícios, para acrescentar Benefícios. |                  |                |  |  |  |  |  |
| Serviços                               |                                                                         |                  |                |  |  |  |  |  |
| Serviços                               |                                                                         | Valor            | Editar Excluir |  |  |  |  |  |
|                                        | Tot                                                                     | al (             | D C            |  |  |  |  |  |
| + Serviços                             | Clique no Botão + Serviços, para acrescentar Serviços.                  |                  |                |  |  |  |  |  |

| SECRETARIA DO TRA<br>E DESENVOLVIMENT<br>Governo do Estudo do Ceará | abalho<br>fo Soci | Clique em C<br>cadastrar Pr | adastrar p<br>ogramas e        | ara<br>e Projetos. |           | DES     | unicef |
|---------------------------------------------------------------------|-------------------|-----------------------------|--------------------------------|--------------------|-----------|---------|--------|
| Jsuário: GREICIANE PEREIRA DA ROCHA                                 |                   |                             |                                |                    |           |         |        |
| Cadastros Relatórios Administração A                                | Ajuda Sair        |                             |                                |                    |           |         |        |
|                                                                     |                   |                             | Pr                             | gramas e Projetos  |           |         |        |
|                                                                     |                   |                             | Ca                             | dastrar Fechar     |           |         |        |
|                                                                     |                   |                             |                                |                    |           |         |        |
|                                                                     |                   |                             | Programas                      | e Projetos         |           |         | VALOR  |
|                                                                     | В                 | ENEFICIOS                   |                                |                    |           |         |        |
| Selecione um eu                                                     | В                 | OLSA FAMILIA                |                                |                    |           | _       |        |
| Selecione uni ou                                                    | G                 | ERUPO DE GERECÃO DE RENDA   | Informa a valar raashida nalaa | nida nalas         |           |         |        |
| mais Programas e                                                    | G                 |                             |                                |                    | nuo peius | <b></b> |        |
| Drejetee                                                            |                   | FTI                         | Programa                       | as e Projeto       | S.        |         |        |
| Projetos.                                                           |                   | POGRAMA AGENTES COMUNITA    |                                | <u> </u>           |           |         |        |
|                                                                     |                   |                             |                                |                    |           |         |        |
|                                                                     |                   | RUGRAMA DE SAUDE DA FAMIL   | IA                             |                    |           |         |        |
|                                                                     | PF                | ROJOVEM                     |                                |                    |           |         |        |
|                                                                     | <b>Q</b>          | UALIFICAÇÃO PROFISSIONAL    |                                |                    |           |         |        |

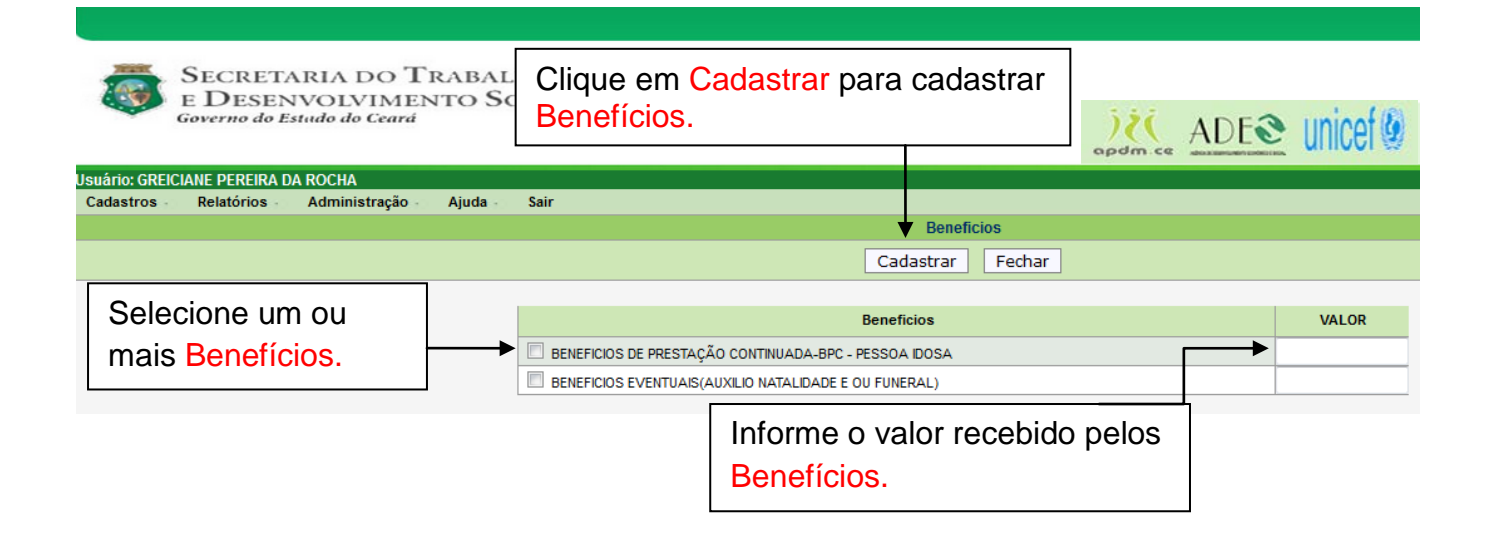

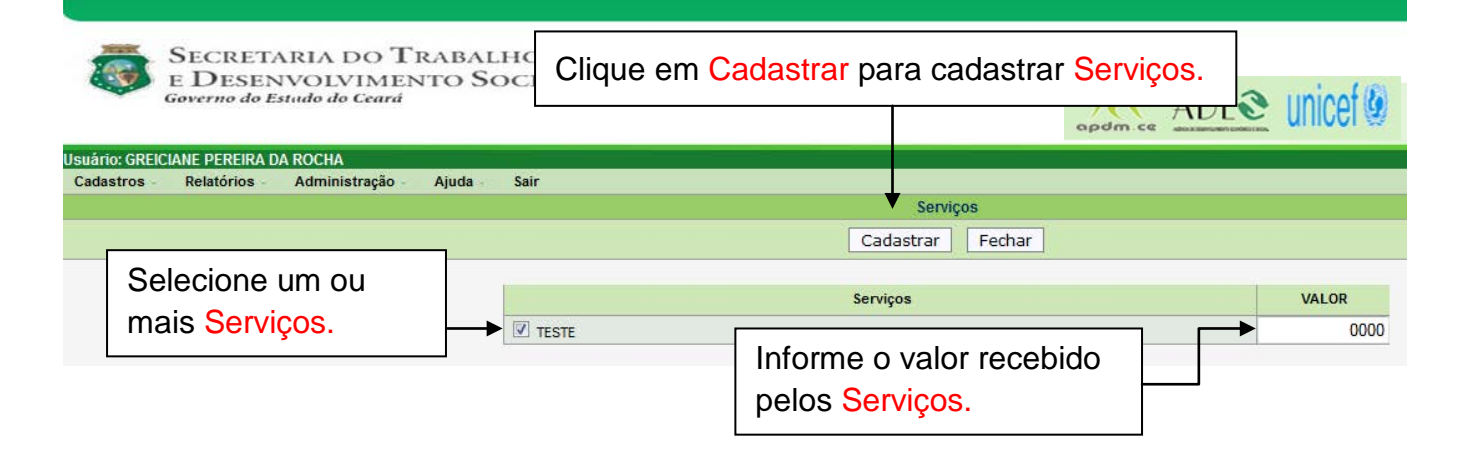

| SECRETARIA D<br>E DESENVOLV<br>Governo do Estudo do                  | OO TRABALHO<br>IMENTO SOCIAL<br>Ceard |                                          | Clique na ab<br>Vulnerabilida |             | 🖻 unicef 🖗    |
|----------------------------------------------------------------------|---------------------------------------|------------------------------------------|-------------------------------|-------------|---------------|
| USUATIO: GREICIANE PEREIRA DA ROCHA<br>Cadastros Relatórios Administ | ração Ajuda Sair                      |                                          |                               |             |               |
| Familia Pessoas Despesas Me                                          | nsais Comodos Bens                    | Dimensões Programas/B                    | eneficios/Serviços            | Vulnerabili | da da Familia |
| ⊤Vulnerabilidade da Familia                                          |                                       |                                          |                               |             |               |
| Vulnerabilidades                                                     |                                       |                                          | Valor                         | Editar      | Excluir       |
|                                                                      |                                       | Tot                                      | al (                          | D           |               |
| + Vulnerabilidades                                                   |                                       |                                          |                               |             |               |
|                                                                      | Clique no Bo<br>acrescentar           | tão + Vulnerabilida₀<br>∕ulnerabilidade. | des, para                     |             |               |

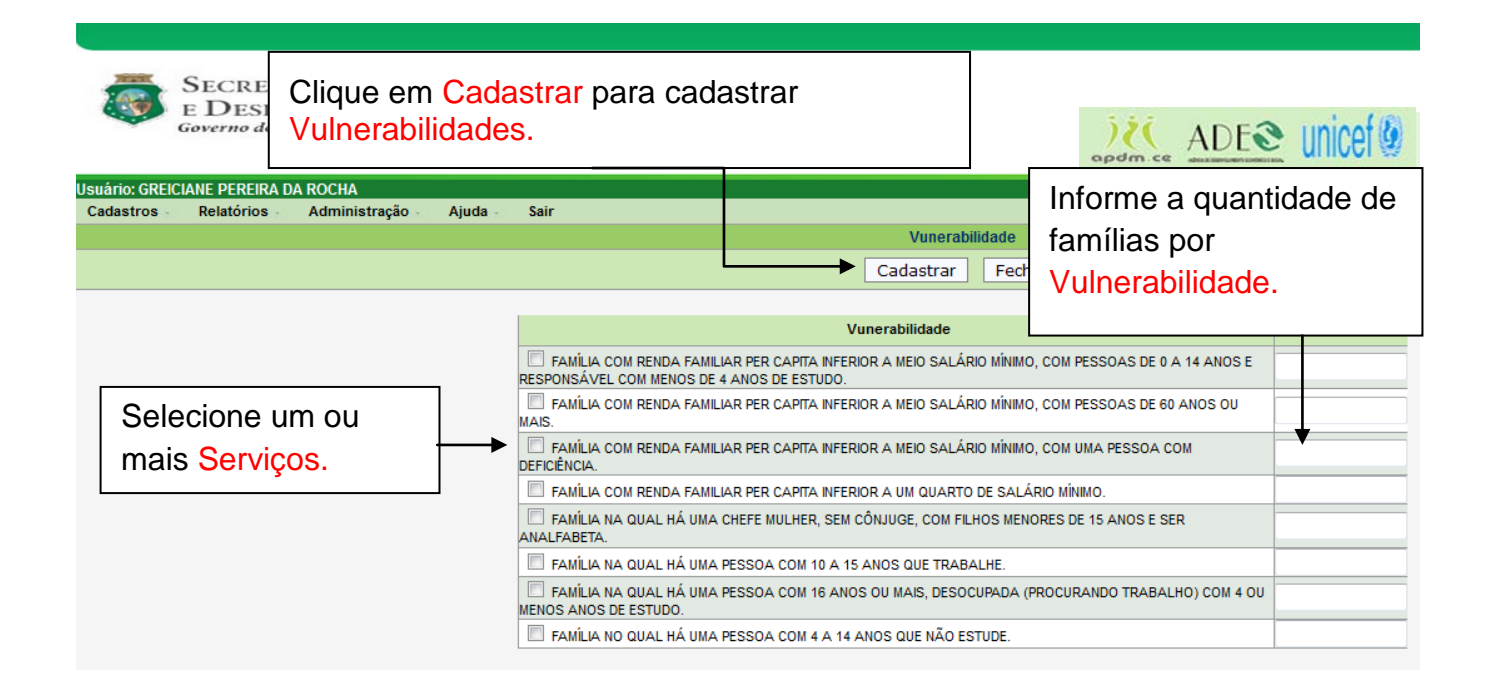

# AGENDA Secretaria do Trabalho E DESENVOLVIMENTO SOCIAL Governo do Estudo do Ceará

ADE Unice

| Usuário: GREICIANE PEREIRA DA ROCHA |                                                  |
|-------------------------------------|--------------------------------------------------|
| Cadastros Relatórios Administra     | ão Ajuda Sair                                    |
| Familia                             |                                                  |
| Agenda                              | Para cadastrar/editar Agenda, Clique na opção em |
| CRAS                                | Cadastros depois Agenda, no menu.                |
| Definição de Grupos                 |                                                  |
| Financeiro                          |                                                  |
| Município                           |                                                  |
| Programa/Beneficio/Serviço          |                                                  |
| Técnico - CRAS                      |                                                  |
| Dados Básicos:                      |                                                  |
|                                     |                                                  |

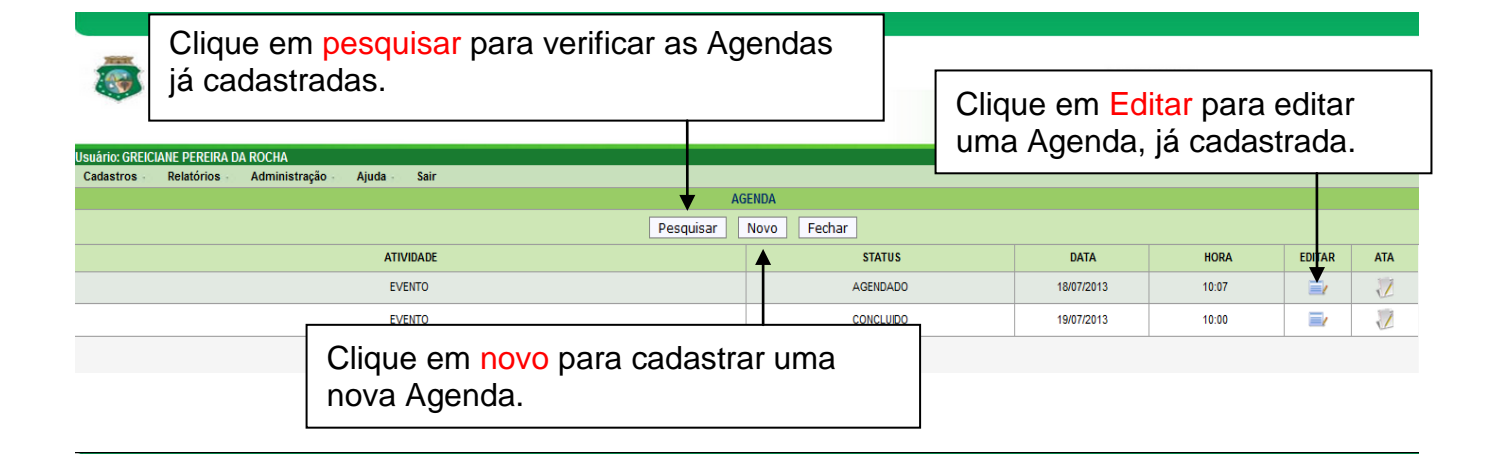

SECRETA E DESEN Governo do Escluir, clicando no botão Excluir. Lembre-se que são campos obrigatórios (\*) no momento do cadastro.

| Cadastros | Relatórios                | Administração | Ajuda - | Sair                    |                                                                                              |                     |
|-----------|---------------------------|---------------|---------|-------------------------|----------------------------------------------------------------------------------------------|---------------------|
|           |                           |               |         |                         |                                                                                              | CADASTRO DE AGENDA  |
|           |                           |               |         |                         | Cadast                                                                                       | trar Excluir Fechar |
|           | Cadastro d                | a Agenda      |         |                         |                                                                                              |                     |
|           | Hora:                     | 10:07         |         |                         |                                                                                              |                     |
|           | Data:                     | 18/07/2013    |         |                         |                                                                                              |                     |
|           | Status:                   | Agendada      |         | -                       |                                                                                              |                     |
|           | Atividade:                | Evento        |         | -                       |                                                                                              |                     |
|           | Descrição:<br>Observacao: | teste         |         | Obs:[<br>da ag<br>depoi | Deve-se 1° preencher os cam<br>enda, clicar em cadastrar e s<br>s adicionar os participantes |                     |
|           | Justifivativa:            | teste         |         |                         |                                                                                              |                     |
|           | Metodologia:              | teste         |         |                         |                                                                                              |                     |

| ario: GREIO | IANE PEREIRA DA  | ROCHA                    |           |        |   |          |      | aj     | pom.ce | <ul> <li>Adva.a.sumumers.colococs</li> </ul> |       |
|-------------|------------------|--------------------------|-----------|--------|---|----------|------|--------|--------|----------------------------------------------|-------|
| lastros     | Relatórios       | Administração            | Ajuda -   | Sair   |   |          |      |        |        |                                              |       |
|             |                  |                          |           |        |   |          |      | (      | CADAS  | TRO DE AGE                                   | NDA   |
|             |                  |                          |           |        |   |          |      | Cadast | trar   | Excluir                                      | Fecha |
|             | Cadastro         | la Agenda                |           |        |   |          |      |        |        |                                              |       |
|             | Hora             | 10:07                    |           |        |   |          |      |        |        |                                              |       |
|             | Status           | 18/07/2013               |           |        |   |          |      |        |        |                                              |       |
|             | Atividada        | Evente                   |           |        |   |          |      |        |        |                                              |       |
|             | Almidade         | Evenco                   |           | •      |   |          |      |        |        |                                              |       |
|             |                  |                          |           |        |   |          |      |        |        |                                              |       |
|             | Descrição        | :                        |           |        |   |          |      |        |        | =                                            |       |
|             |                  |                          |           |        |   |          |      |        |        | -                                            |       |
|             |                  |                          |           |        |   |          |      | <br>   |        |                                              |       |
|             |                  |                          |           |        |   |          |      |        |        | <b>^</b>                                     |       |
|             | Observacao       | :                        |           |        |   |          |      |        |        | =                                            |       |
|             |                  |                          |           |        |   |          |      |        |        | -                                            |       |
|             |                  |                          |           |        |   |          |      |        |        |                                              |       |
|             |                  | teste                    |           |        |   |          |      |        |        | <u>_</u>                                     |       |
|             | luntification    |                          |           |        |   |          |      |        |        | =                                            |       |
|             | Justilivativa    | -                        |           |        | ٦ |          |      |        |        | -                                            |       |
|             | Selecio          | one o tipo d             | e Partic  | ipante |   |          |      |        |        |                                              |       |
|             | e Cliqu          | e em <mark>Inclui</mark> | r. Para i | ncluir |   |          |      |        |        | *                                            |       |
|             | o partic         | cipante do t             | ipo       |        |   |          |      |        |        | =                                            |       |
|             | selecio          | nado                     |           |        |   |          |      |        |        |                                              |       |
|             | Selecio          | nauu.                    |           |        |   |          |      |        |        |                                              |       |
|             | - Deutlining - 1 |                          |           |        |   |          |      |        |        |                                              |       |
|             | Participant      | es                       |           |        |   |          |      |        | Tellu  | i.e.                                         |       |
|             | npo.             | Selecione Partic         | ipantes   |        |   |          |      |        | Inclu  |                                              |       |
|             |                  | Grupo                    |           | NOM    | P | ARTICIPA | NTES |        | =11.2  | EDITAR                                       |       |
|             | 02               | Pessoa                   |           | - Non  |   |          |      | SIM    | -0:    |                                              |       |
|             | 03               | Convidado                |           |        |   |          |      |        |        | =/                                           |       |

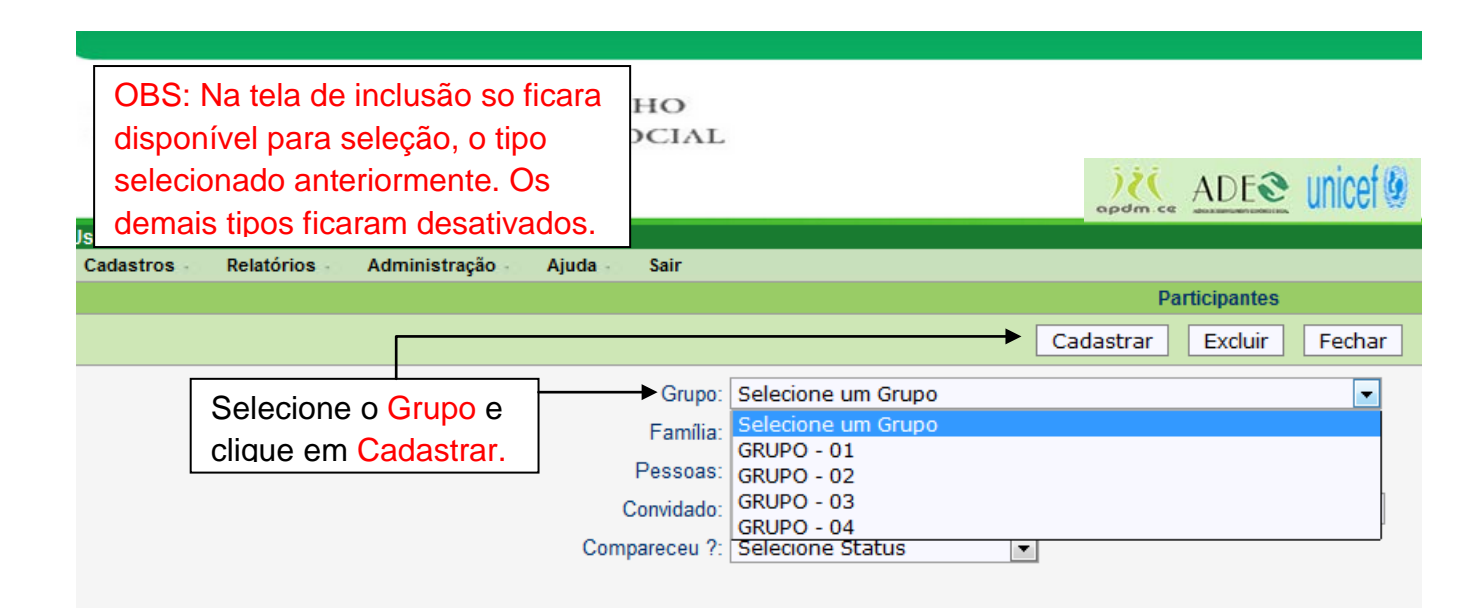

#### Secretaria do Trabalho E DESENVOLVIMENTO SOCIAL SECRETARIA DO TRABALHO E DESENVOLVIMENTO SOCIAL Governo do Estudo do Ceará ADE Unice Usuário: GREICIANE PEREIRA DA ROCHA Cadastros Administração Relatórios Ajuda Sair Participantes Cadastrar Excluir Fechar ÷ Grupo: Selecione um Grupo Selecione a Família e Família: Selecione Familia clique em Cadastrar. Selecione Familia Pessoas: 32 Convidado: 50 Compareceu ?: 51

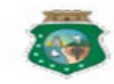

SECRETARIA DO TRABALHO E DESENVOLVIMENTO SOCIAL Governo do Estudo do Ceará

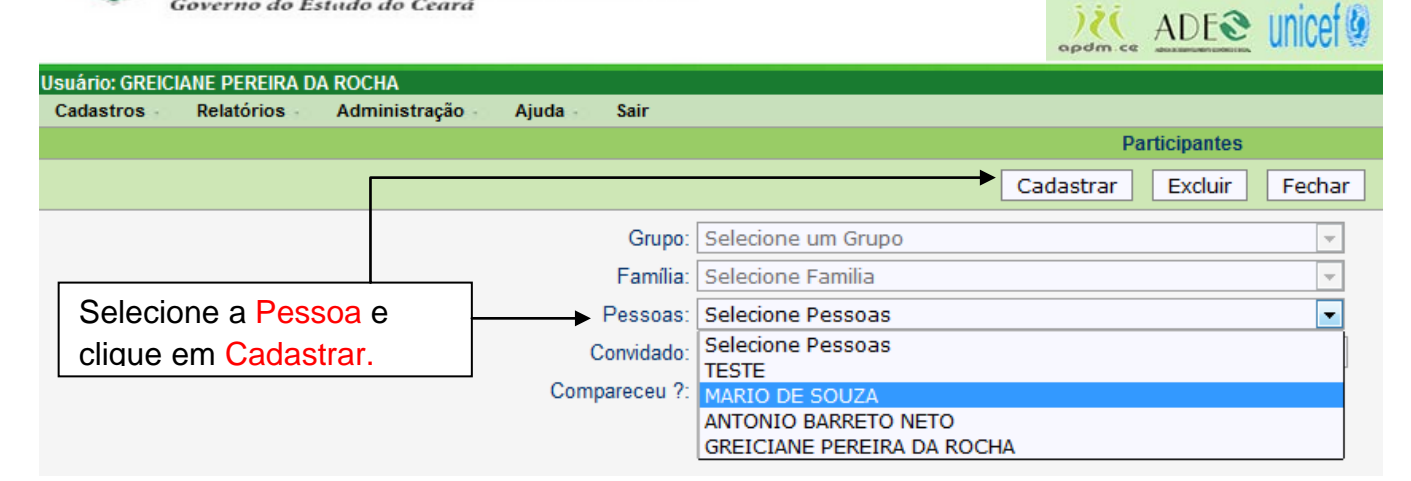

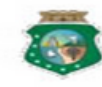

SECRETARIA DO TRABALHO E DESENVOLVIMENTO SOCIAL Governo do Estudo do Ceará

| Usuário: GREICIANE PEREIRA DA ROCHA                                                                        |                          |                    |         | apdm.co         | ADE     | unicet |
|----------------------------------------------------------------------------------------------------|--------------------------|--------------------|---------|-----------------|---------|--------|
| Cadastros Relatórios Administração Ajuda                                                                   | leo Sair                 |                    |         |                 |         |        |
|                                                                                                    |                          |                    | <b></b> | Pa<br>Cadastrar | Excluir | Fechar |
| Digite o nome do Convidado e clique                                                                        | e rupo:                  | Selecione um Grupo |         |                 |         | -      |
| em Cadastrar.                                                                                              | mília:                   | Selecione Familia  |         |                 |         | -      |
|                                                                                                    | soas:                    | Selecione Pessoas  |         |                 |         | -      |
|                                                                                                    | Convidado:               | Incluir Convidado  |         |                 |         |        |
| Compareceu ?: Selecione Status                                                                             |                          |                    |         |                 |         |        |
| Após a realização da atividade deve-se<br>participante compareceu ou não. Para is<br>seleciona SIM ou NÃO. | informar s<br>sso clique | em Editar e        |         |                 |         |        |

| SECRETARIA DO TRABALHO<br>E DESENVOLVIMENTO SOCIAL<br>Governo do Estudo do Ceará | Clique no bota<br>ata da ativida | Clique no botão Ata para cadastrar a ata da atividade. |       |         |     |  |
|----------------------------------------------------------------------------------|----------------------------------|--------------------------------------------------------|-------|---------|-----|--|
| Usuário: GREICIANE PEREIRA DA ROCHA                                              |                                  |                                                        |       |         |     |  |
| Cadastros Relatórios Administração Ajuda Sair                                    |                                  |                                                        |       |         |     |  |
| AG                                                                               | ENDA                             |                                                        |       |         |     |  |
| Pesquisar Novo Fechar                                                            |                                  |                                                        |       |         |     |  |
| ATIVIDADE                                                                        | STATUS                           | DATA                                                   | HORA  | EDITAR  | ATA |  |
| EVENTO                                                                           | AGENDADO                         | 18/07/2013                                             | 10:07 | =/      | 1   |  |
| EVENTO                                                                           | CONCLUIDO                        | 19/07/2013                                             | 10:00 | <b></b> | 1   |  |

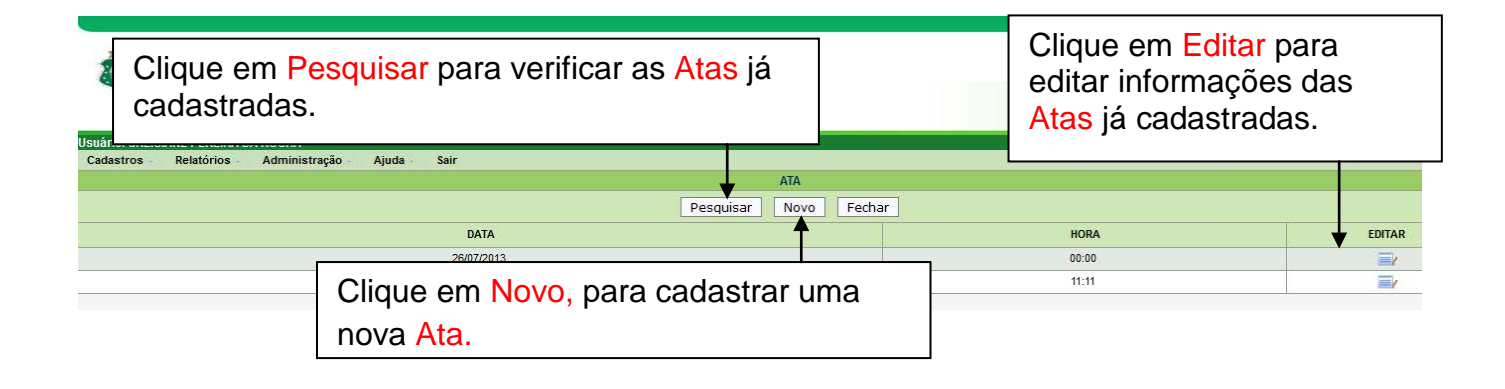

| SECRETARIA DO TRABALHO<br>E DESENVOLVIMENTO SOCIAL<br>Governo do Estudo do Ceará | Nessa tela você ira preencher os campos e em seguida clicar no botão, Cadastrar. |
|----------------------------------------------------------------------------------|----------------------------------------------------------------------------------|
| Cadastros - Relatórios - Administração - Ajuda - Sair                            |                                                                                  |
|                                                                                  | ATA DE REUNIÃO                                                                   |
|                                                                                  | Cadastrar Excluir Fechar                                                         |
| Cadastro da Ata<br>Data: 26/09/2013<br>Hora: 15:07                               |                                                                                  |
| * Campo(s) obrigatórios                                                          |                                                                                  |

ADE Unicef

# **4** DEFINIÇÃO DE GRUPOS

.

SECRETARIA DO TRABALHO E DESENVOLVIMENTO SOCIAL Governo do Estudo do Ceará

| Cadastros -       | Relatórios | Administração | Ajuda Sair                                              |
|-------------------|------------|---------------|---------------------------------------------------------|
| Família           |            |               |                                                         |
| Agenda            |            |               |                                                         |
| CRAS              |            |               | Dens se de strende diten definie ão de amunos. Olimus a |
| Definição de Grup | os 🗲       |               | - Para cadastrar/editar definição de grupos, Clíque na  |
| Financeiro        |            |               | opção Cadastros depois Definição de Grupos, no          |
| Município         |            |               | menu.                                                   |
| Programa/Benefici | io/Serviço |               |                                                         |
| Técnico - CRAS    |            |               |                                                         |
| Dados Básicos:    |            |               |                                                         |

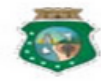

SECRETARIA DO TRABALHO E DESENVOLVIMENTO SOCIAL Governo do Estado do Ceará

| Governo do Estudo do Ceará                                                                                                    | ADE Unicef                                        |
|----------------------------------------------------------------------------------------------------|---------------------------------------------------|
| Usuário: GREICIANE PEREIRA DA ROCHA                                                                                                    |                                                   |
| Cadastros Relatórios Administração Ajuda Sair                                                                                           |                                                   |
|                                                                                                    | Definição de Grupos                               |
|                                                                                                    | Cadastrar Excluir Fechar                          |
| Tecnico: ABINOAN OLIVEIRA SOUZA DIAS ROCHA<br>Municipio: Selecione uma opção<br>ABINOAN OLIVEIRA SOUZA DIAS ROCHA<br>Grupos: ERWERWERWE | Para definição de grupos, 1° selecione o Técnico. |
| Familias:                                                                                                    |                                                   |
| Grupo 01<br>Familias                                                                                                    |                                                   |
| Grupo 02<br>Familias                                                                                                    |                                                   |
| Grupo 03<br>Familias                                                                                                    |                                                   |
| Grupo 04<br>Familias                                                                                                    |                                                   |

| SECRETARIA DO TRABALHO<br>E DESENVOLVIMENTO SOCIAL<br>Governo do Estudo do Ceará                                                        | ADE Unicet                                           |
|----------------------------------------------------------------------------------------------------|------------------------------------------------------|
| Jsuário: GREICIANE PEREIRA DA ROCHA                                                                                                    |                                                      |
| Cadastros - Relatórios - Administração - Ajuda - Sair                                                                                   | Definição de Grupos                                  |
|                                                                                                    | Cadastrar Excluir Fechar                             |
| Tecnico: ABINOAN OLIVEIRA SOUZA DIAS ROCHA ▼<br>Municipio: Selecione uma opção ▼<br>Grupos: Selecione uma opção<br>Abaiara<br>Familias: | Após selecionar o Técnico. Selecione<br>o Município. |
| Grupo 01<br>Familias                                                                                                    |                                                      |
| Grupo 02<br>Familias                                                                                                    |                                                      |
| Grupo 03<br>Familias                                                                                                    |                                                      |
| Grupo 04<br>Familias                                                                                                    |                                                      |

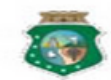

#### SECRETARIA DO TRABALHO E DESENVOLVIMENTO SOCIAL Governo do Estado do Ceará

| Gover                | no do Estudo do Ceará             | ADE Unice                            |  |  |  |  |
|----------------------|-----------------------------------|--------------------------------------|--|--|--|--|
| Usuário: GREICIANE P | EREIRA DA ROCHA                   |                                      |  |  |  |  |
| Cadastros Rela       | tórios Administração Ajuda Sair   |                                      |  |  |  |  |
|                      |                                   | Definição de Grupos                  |  |  |  |  |
|                      |                                   | Cadastrar Excluir Fechar             |  |  |  |  |
| Tecnico:             | ABINOAN OLIVEIRA SOUZA DIAS ROCHA | •                                    |  |  |  |  |
| Municipio:           | Selecione uma opção 🔻             | Após solocionar o Tócnico, Município |  |  |  |  |
| Grupos:              | Selecione uma opção 🔽 🗲           |                                      |  |  |  |  |
| Familias:            | Selecione uma opção               | Selecione o Grupo.                   |  |  |  |  |
|                      | GRUPO - 01                        |                                      |  |  |  |  |
|                      | GRUPO - 02<br>GRUPO - 03          |                                      |  |  |  |  |
|                      | GRUPO - 04                        |                                      |  |  |  |  |
|                      | Grupo 02                          |                                      |  |  |  |  |
|                      | Familias                          |                                      |  |  |  |  |
|                      |                                   |                                      |  |  |  |  |
|                      | Grupo 03                          |                                      |  |  |  |  |
|                      | Familias                          |                                      |  |  |  |  |
|                      |                                   |                                      |  |  |  |  |
|                      | Grupo 04                          |                                      |  |  |  |  |
|                      | Familias                          |                                      |  |  |  |  |
|                      |                                   |                                      |  |  |  |  |

| SECRETARIA DO TRABALHO<br>E DESENVOLVIMENTO SOCIAL<br>Governo do Estudo do Ceará | <ul> <li>Após selecionar Técnico, Município, e</li> <li>Grupos escolha as Famílias participantes</li> <li>do grupo selecionado</li> </ul> |
|----------------------------------------------------------------------------------|----------------------------------------------------------------------------------------------------|
| Usuário: GREICIANE PEREIRA DA ROCHA                                              |                                                                                                    |
| Cadastros Relatórios Administração Ajuda Sair                                    |                                                                                                    |
|                                                                                  | Definição de Grupos                                                                                                    |
|                                                                                  | Cadastrar Excluir Fechar                                                                                                    |
| Tecnico: ABINOAN OLIVEIRA SOUZA DIAS ROCHA                                       |                                                                                                    |
| Municipio: Abaiara                                                               |                                                                                                    |
| Gruppe: GRI IPO - 04                                                             |                                                                                                    |
| Esmiliae:                                                                        |                                                                                                    |
| Familias.                                                                        |                                                                                                    |
| ■ 32 Antonio Barreto Neto                                                        | D43440340                                                                                                    |
| Grupo 01                                                                         |                                                                                                    |
| Familias<br>32 Antonio Barreto Neto                                              | X                                                                                                    |
|                                                                                  |                                                                                                    |
| Grupo 02                                                                         |                                                                                                    |
| Familias                                                                         |                                                                                                    |
| Grupo 03                                                                         |                                                                                                    |
| Familias                                                                         |                                                                                                    |
| Grupo 04                                                                         |                                                                                                    |
| Familias                                                                         |                                                                                                    |
| 32 Antonio Barreto Neto                                                          | X                                                                                                    |
| 32 Antonio Barreto Neto                                                          | <u>×</u>                                                                                                    |

# **FINANCEIRO**

|                                                                                                    | ETARIA DO 1 R.<br>ENVOLVIMENT<br>do Estudo do Ceará                   | abalho<br>To Social                               |                                                                         |                | )¿(                              | ADE unicef                                            |
|----------------------------------------------------------------------------------------------------|-----------------------------------------------------------------------|---------------------------------------------------|-------------------------------------------------------------------------|----------------|----------------------------------|-------------------------------------------------------|
| Usuário: GREICIANE PERE                                                                                                    | RA DA ROCHA                                                           |                                                   |                                                                         |                |                                  |                                                       |
| Familia<br>Agenda<br>CRAS<br>Definição de Grupos<br>Financeiro<br>Município<br>Programa/Beneficio/Serviço<br>Técnico - CRAS<br>Dados Básicos: | s Administração /                                                     | Para cada<br>financeiro,<br>Cadastros<br>no menu. | i <mark>strar/editar</mark><br>, Clique na opção<br>s depois Financeiro | ),             |                                  |                                                       |
| Selecio<br>verifica<br>Usuário: GREICIANE PEREIRA<br>Cadastros - Relatórios                                                                   | ne o município<br>r dados iá cada<br>DAROCHA<br>Administração - Aiuda | e clique em<br>astrados.                          | Pesquisar para                                                          |                | Clique e<br>editar ir<br>cadastr | em <mark>Editar</mark> para<br>nformações já<br>adas. |
|                                                                                                    | , runniner ayao , rijada                                              | MANCEIRO                                          |                                                                         |                |                                  |                                                       |
| Munic                                                                                                    | ipio: Selecione um Municip                                            | io   Pesqu                                        | uisar Novo Fechar                                                       |                |                                  |                                                       |
| MONICIPIO                                                                                                    |                                                                       | N° CONVI                                          | VALOR - R.3                                                             | 700.00         |                                  |                                                       |
|                                                                                                    |                                                                       | TRABALH                                           | os dados financeir                                                      | OS.            |                                  |                                                       |
| SEC<br>E D<br>Govern                                                                                                    | ESENVOLVIN<br>no do Estudo do Cea                                     | IENTO SOC<br>rá                                   | preencher os car<br>em seguida clica                                    | npos e<br>r no | ))(<br>opdm.c                    | ADE Unicef                                            |
| Usuário:                                                                                                    | ESENVOLVIN     no do Estudo do Cea                                    |                                                   | preencher os car<br>em seguida clica<br>botão, Cadastrar                | npos e<br>r no | ))(<br>apdm.c                    | ADE Unicef                                            |
| Usuário:<br>Cadastros Relat                                                                                                    | Órios Administraçã                                                    | IENTO SOC<br>rá<br>io Ajuda Sa                    | preencher os car<br>em seguida clica<br>botão, Cadastrar                | npos e<br>r no | CADAST                           |                                                       |
| Usuário:<br>Cadastros Relat                                                                                                    | ESENVOLVIN<br>no do Estudo do Cea                                     | io Ajuda Sa                                       | preencher os car<br>em seguida clica<br>botão, Cadastrar                | npos e<br>r no | CADAST<br>Cadastrar              | ADE Unice ()<br>RO FINANCEIRO<br>Excluir Fechar       |
| SEC<br>ED<br>Gover,<br>Usuário:<br>Cadastros Relat<br>Município:<br>Nº do Convênio:<br>Objeto:                                                | ABAIARA<br>0000000000000000000000000000000000                         | io Ajuda Sa                                       | reencher os car<br>em seguida clica<br>botão, Cadastrar                 | npos e<br>r no | CADAST<br>Cadastrar              | ADE Unice ()<br>RO FINANCEIRO<br>Excluir Fechar       |

# **Equipe Técnica:**

Analista de Sistemas: Lacordaire Macedo Alencar Filho Gerente de Projetos: Fabio Henrique Fonseca de Sousa Desenvolvedor: Antonio Barreto Neto, Greiciane Pereira da Rocha Design de interação: João Raimundo Arruda de Moura Analista de Treinamento: Nila Veloso Gerente TI: Jorge Luiz Lacerda da Cruz Assistente Administrativo: Laércio de Souza Aquino Assistente Administrativo: Leydiane Margarida de Sousa

# Mais Informações:

# Secretaria do Trabalho e Desenvolvimento Social (STDS):

#### Célula de Proteção social Básica.

(85)31014610 / 31014589 / 31014598 estacaofamilia@stds.ce.gov.br

## Célula de Tecnologia da Informação.

(85)31014564 / 31014563 / sistemas@stds.ce.gov.br

## Próximas versões do manual estarão disponíveis:

Site STDS - http://www.stds.ce.gov.br/index.php/publicacoes#estacao

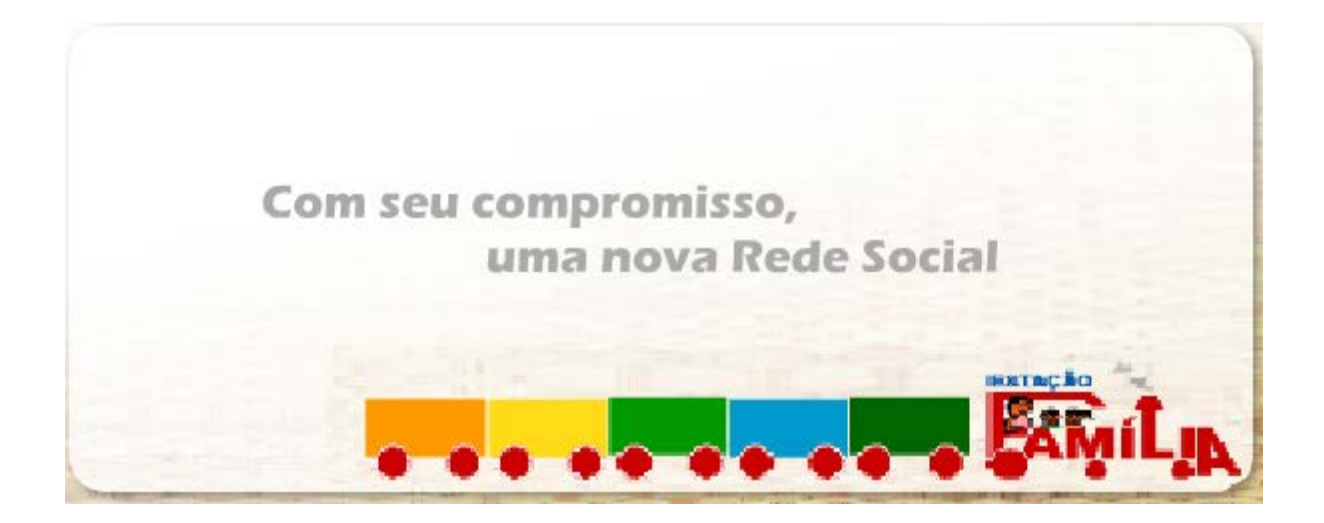